Dans le cadre de mes missions au service informatique, on m'a demandé de transférer un site web hébergé sur IIS depuis un datacenter vers une machine virtuelle locale sous Proxmox. L'objectif était de maintenir le service opérationnel après la résiliation de l'abonnement d'hébergement externe. J'ai également configuré un sous-domaine sur OVH pour pointer vers l'IP publique de la VM. Cette tâche m'a permis de mobiliser mes compétences en administration de serveurs, virtualisation, DNS et gestion de services web.

## Étape 1 : Préparation de la VM locale

J'ai commencé par créer une VM sur Proxmox. J'ai installé Windows Server sur la VM pour y déployer IIS.

|                                | 8.3.0 Search                                                                                                    |                                   |                                           | B Doc. | mentation    | cate VM 🕜 Create | CT 🔒 root@pam 🗸 |
|--------------------------------|----------------------------------------------------------------------------------------------------|-----------------------------------|-------------------------------------------|--------|--------------|------------------|-----------------|
| Server View 🗸                  | Virtual Machine 100 (                                                                                                  | WS22-GRIOTTE) on node 'pve-e2c-1' | o Tags 🥒                                  |        | 🖒 Shutdown 🗸 | >_ Console   ~   | More V 😧 Help   |
| ✓ Datacenter<br>✓ By pve-e2c-1 | Summary                                                                                                    |                                   |                                           |        |              |                  |                 |
| 100 (WS22-GRIOTTE)             | >_ Console                                                                                                    | Name                              | WS22-GRIOTTE                              |        |              |                  |                 |
| localnetwork (pve-e2c-1)       | Hardware                                                                                                    | Start at boot                     | Yes                                       |        |              |                  |                 |
| local (pve-e2c-1)              | Cloud-Init                                                                                                    | Start/Shutdown order              | order=any                                 |        |              |                  |                 |
| local-lvm (pve-e2c-1)          | Options                                                                                                    | OS Type                           | Microsoft Windows 11/2022/2025            |        |              |                  |                 |
|                                | Task History                                                                                                    | Boot Order                        | ide0, net0                                |        |              |                  |                 |
|                                |                                                                                                    | Use tablet for pointer            | Yes                                       |        |              |                  |                 |
|                                | Monitor                                                                                                    | Hotplug                           | Disk, Network, USB                        |        |              |                  |                 |
|                                | <ul> <li>Backup</li> <li>12 Replication</li> <li>3 Snapshots</li> <li>10 Firewall ▶</li> <li>11 Permissions</li> </ul> | ACPI support                      | Yes                                       |        |              |                  |                 |
|                                |                                                                                                    | KVM hardware virtualization       | Yes                                       |        |              |                  |                 |
|                                |                                                                                                    | Freeze CPU at startup             | No                                        |        |              |                  |                 |
|                                |                                                                                                    | Use local time for RTC            | Default (Enabled for Windows)             |        |              |                  |                 |
|                                |                                                                                                    | RTC start date                    | now                                       |        |              |                  |                 |
|                                |                                                                                                    | SMBIOS settings (type1)           | uuid=055aceda-41bd-4681-977b-2a58bd221ad4 |        |              |                  |                 |
|                                |                                                                                                    | QEMU Guest Agent                  | Default (Disabled)                        |        |              |                  |                 |
|                                |                                                                                                    | Protection                        |                                           |        |              |                  |                 |
|                                |                                                                                                    | Spice Enhancements                | none                                      |        |              |                  |                 |
|                                |                                                                                                    | VM State storage                  | Automatic                                 |        |              |                  |                 |
|                                |                                                                                                    | AMD SEV                           | Default (Disabled)                        |        |              |                  |                 |
|                                |                                                                                                    |                                   |                                           |        |              |                  |                 |

## Étape 2 : Sauvegarde du site web existant

Sur le serveur source, je me suis connecté via RDP.

Dans IIS Manager, j'ai localisé le site et noté le chemin physique des fichiers (D:\syrah\griotte).

J'ai copié le dossier complet du site web sur une clé USB ou via un transfert réseau. J'ai exporté la configuration IIS ou noté les bindings et paramètres importants.

## TRANSFERT D'UN SITE WEB IIS SUR UNE VM LOCAL

| 🎉 l 💽 🚯 🗢 l                                  |                                         | griotte                                             |                                                                                                    |                                          | _                   | □ X |
|----------------------------------------------|-----------------------------------------|-----------------------------------------------------|----------------------------------------------------------------------------------------------------|------------------------------------------|---------------------|-----|
| Fichier Accueil Partage Affichage            |                                         |                                                     |                                                                                                    |                                          |                     | ^ 🔞 |
| Copier Coller Coller Coller Vers             | ier Supprimer Renommer Nouver<br>dossie | R Nouvel élément ▼<br>T Accès rapide ▼<br>Propriété | Sélection Sélection Sélect | ctionner tout<br>un<br>rser la sélection |                     |     |
| Presse-papiers                               | Organiser                               | Nouveau                                             | Duvrir Sél                                                                                                    | lectionner                               |                     |     |
| ) ← 🗐 🔻 🛉 🎍 ► Ordinateur ► Disque local (D:) | syrah ► griotte ►                       |                                                     | Ý                                                                                                    | C Recher                                 | cher dans : griotte | Q   |
| history                                      | Nom                                     | Modifié le                                          | Туре                                                                                                    | Taille                                   |                     |     |
| logs                                         | appweb                                  | 22/09/2020 11:14                                    | Dossier de fichiers                                                                                                    |                                          |                     |     |
| 🕍 mailroot                                   | appweb_v1.16.0c.sp2                     | 23/03/2017 13:14                                    | Dossier de fichiers                                                                                                    |                                          |                     |     |
| itemp                                        | 🍌 appwebtest                            | 20/12/2016 17:53                                    | Dossier de fichiers                                                                                                    |                                          |                     |     |
| Perfl.ogs                                    | 🍌 db                                    | 01/07/2013 15:35                                    | Dossier de fichiers                                                                                                    |                                          |                     |     |
| Program Files (x86)                          | 🍌 dbr2                                  | 12/11/2024 17:39                                    | Dossier de fichiers                                                                                                    |                                          |                     |     |
| 📗 ProgramData                                | Generic Generic                         | 16/11/2016 17:27                                    | Dossier de fichiers                                                                                                    |                                          |                     |     |
| 🔒 Programmes —                               | GriotteWebSuc                           | 25/10/2010 12:00                                    | Dossier de fichiers                                                                                                    |                                          |                     |     |
| 🛯 🏭 temp                                     | ScriptsSOL                              | 08/08/2024 15:01                                    | Dossier de fichiers                                                                                                    |                                          |                     |     |
| Utilisateurs                                 | TestGriotteWebSvc                       | 19/01/2017 16:41                                    | Dossier de fichiers                                                                                                    |                                          |                     |     |
| Windows                                      |                                         |                                                     |                                                                                                    |                                          |                     |     |
| Disque local (D:)                            |                                         |                                                     |                                                                                                    |                                          |                     |     |
| inetpub                                      |                                         |                                                     |                                                                                                    |                                          |                     |     |
| 🥌 Program Files                              |                                         |                                                     |                                                                                                    |                                          |                     |     |
| 🔉 퉲 Program Files (x86)                      |                                         |                                                     |                                                                                                    |                                          |                     |     |
| 🕌 syrah                                      |                                         |                                                     |                                                                                                    |                                          |                     |     |
| 🗼 griotte                                    |                                         |                                                     |                                                                                                    |                                          |                     |     |
| insee                                        |                                         |                                                     |                                                                                                    |                                          |                     |     |
| Visionnair                                   |                                         |                                                     |                                                                                                    |                                          |                     |     |
| 10 élément(s) État : 33 Partagé              |                                         |                                                     |                                                                                                    |                                          |                     |     |

# Étape 3 : Copie des fichiers sur la VM

Sur la VM locale, j'ai créé le dossier d'accueil du site J'y ai copié tous les fichiers récupérés. J'ai vérifié les permissions NTFS pour l'utilisateur IIS\_IUSRS.

| 📙 🛛 🛃 🖬 🖛 🛛 griotte           |                                              |                                      |                                            |        |   | - 0                       | ×   |
|-------------------------------|----------------------------------------------|--------------------------------------|--------------------------------------------|--------|---|---------------------------|-----|
| Fichier Accueil Part          | age Affichage                                |                                      |                                            |        |   |                           | ~ ? |
| ← → ~ ↑ 📙 > C                 | e PC > Disque local (D:) > syrah > griotte > |                                      |                                            | ~      | Ö | Rechercher dans : griotte | Q   |
| 📥 Accès conida                | Nom ^                                        | Modifié le                           | Туре                                       | Taille |   |                           |     |
| Bureau *                      | generic                                      | 09/01/2025 12:11<br>09/01/2025 17:47 | Dossier de fichiers<br>Dossier de fichiers |        |   |                           |     |
| Téléchargements *             | GriotteWebSvc                                | 09/01/2025 17:47                     | Dossier de fichiers                        |        |   |                           |     |
| 📰 Images 📌                    |                                              |                                      |                                            |        |   |                           |     |
| Disque local (D:)             |                                              |                                      |                                            |        |   |                           |     |
| Ce PC                         |                                              |                                      |                                            |        |   |                           |     |
| Documents                     |                                              |                                      |                                            |        |   |                           |     |
| 📰 Images                      |                                              |                                      |                                            |        |   |                           |     |
| ) Objets 3D                   |                                              |                                      |                                            |        |   |                           |     |
| 🔶 Téléchargements<br>📆 Vidéos |                                              |                                      |                                            |        |   |                           |     |
| Lisque local (C:)             |                                              |                                      |                                            |        |   |                           |     |
| 🕳 Disque local (D:)           |                                              |                                      |                                            |        |   |                           |     |
| 3 élément(s)                  |                                              |                                      |                                            |        |   |                           |     |

## Étape 4 : Reconfiguration du site dans IIS sur la VM

Dans IIS Manager :

- J'ai ajouté un nouveau site web .
- J'ai renseigné le nom du site, le chemin physique, le port (80 ou 443) et les bindings (adresse IP locale, nom d'hôte si besoin).
- J'ai démarré le site et relancé IIS (iisreset).

| Gestionnaire des services Internet                                                                                                    | (IIS)                                                                                                    | - 🗆 ×                                                                                                    |
|----------------------------------------------------------------------------------------------------|----------------------------------------------------------------------------------------------------|----------------------------------------------------------------------------------------------------|
| ← →                                                                                                    | Sites > GriotteTest >                                                                                                    | 🖬 🗟 🔂 •                                                                                                    |
| Fichier Affichage Aide                                                                                                    |                                                                                                    |                                                                                                    |
| Connexions<br>Connexions<br>Connex | Page d'accueil de GriotteTest  Filters  ASP.NET  ASP.NET  Chaines de Clé d'ordinateur Compilation  Courrier  Ectat de session  Fournisseurs  Globalisation  Niveaux de  Pages d'erreurs  Pages de  Pages d'erreurs  Pages de  Pages de  Pag | Actions Capital Control Contro |
| <u>د</u> :                                                                                                    | E       Configuration         IS       IS         Authentification       Compression         Document par       En-titlet de<br>défaut         réponse HTTP       Exploration de<br>défaut         Modules       Pages d'erreurs         Paramètres SSL       Types MIME                                                                                                    | (mp)<br>Paramètres avancés<br>Configurer<br>Limites<br>H5TS<br>P Aide                                                                                                    |

 $\times$ 

Paramètres avancés ?

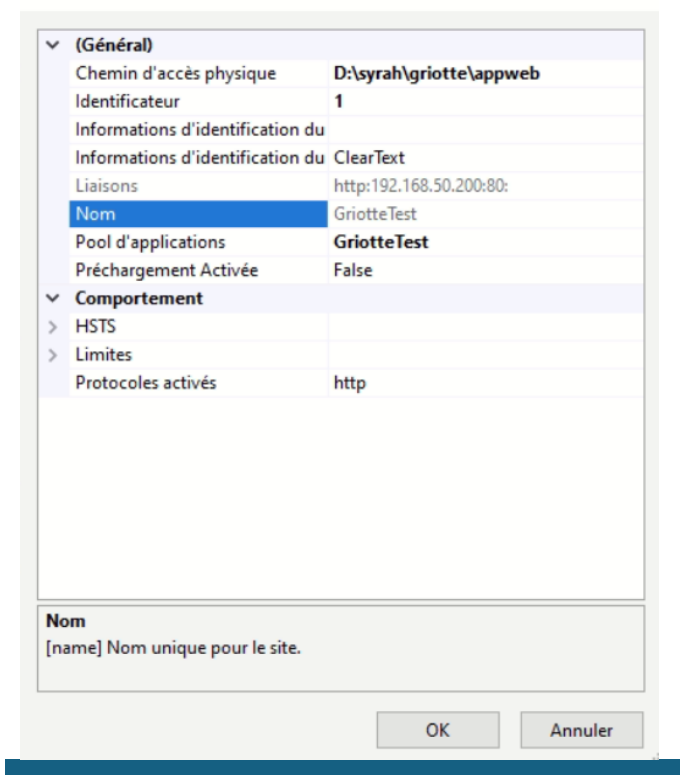

## Étape 5 : Vérification du fonctionnement

J'ai ouvert un navigateur sur la VM et vérifié que le site s'affiche via localhost ou l'IP locale.

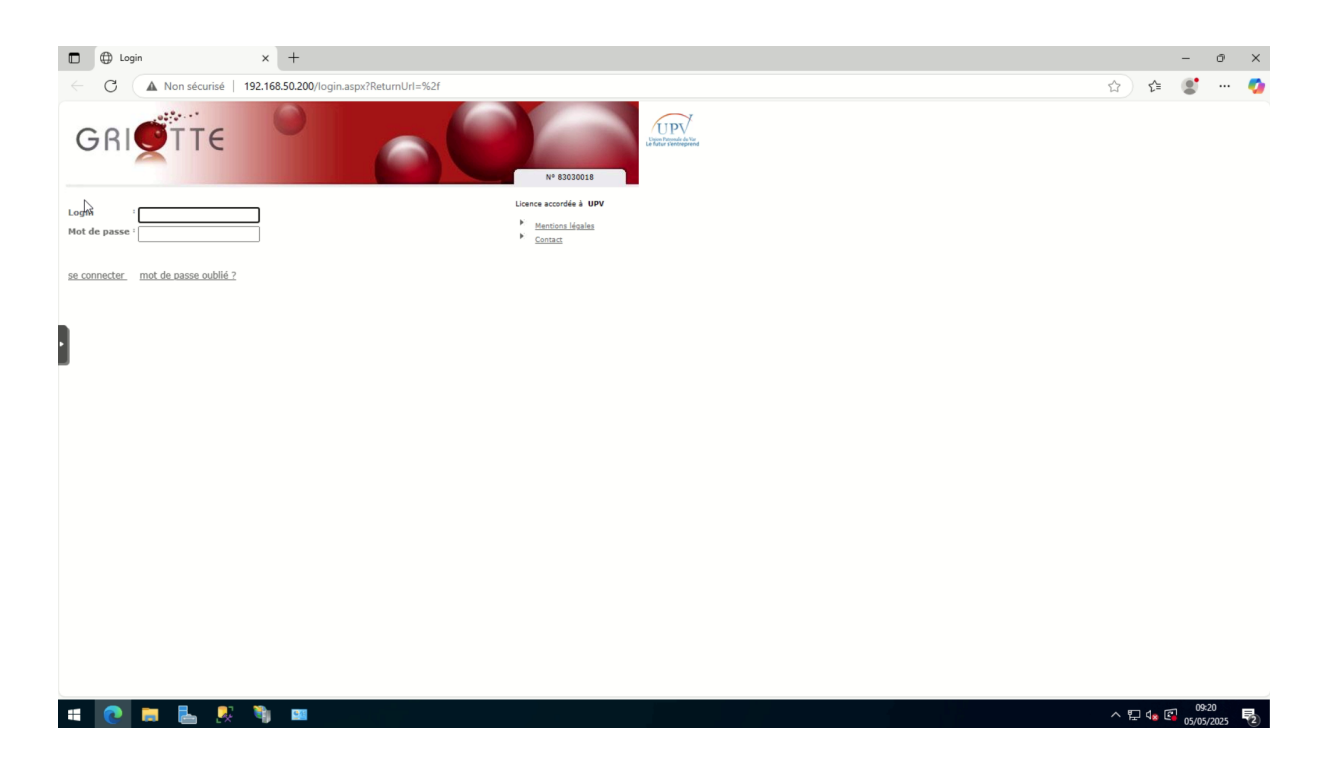

# Étape 6 : Mise à jour du DNS (OVH)

Sur OVH, j'ai créé un enregistrement DNS de type A pointant le sous-domaine vers l'IP publique de la VM.

| Noms d                                                    | e domaine / upv.org / Zone DN     | 5                      |                         |                          |                     |                   |              |                |                                  |
|-----------------------------------------------------------|-----------------------------------|------------------------|-------------------------|--------------------------|---------------------|-------------------|--------------|----------------|----------------------------------|
| upv.org<br>Renouvellement automatique prévu en juil. 2025 |                                   |                        |                         |                          |                     |                   |              |                |                                  |
| <                                                         | Informations générales            | Zone DNS               | Serveurs DNS            | Redirection              | DynHost             | GLUE              | DS Records   | Tâches récente | es E-mails et mailing-lists Gé > |
| Vous po                                                   | ouvez voir ici la configuration d | es diverses entrées c  | le votre domaine.       |                          |                     |                   |              | (              | Ajouter une entrée               |
| Vous av                                                   | ez également la possibilité de co | nfigurer ces entrées p | our relier votre domain | e à vos différents servi | ces (bouton « ajout | er une entrée »). |              | (              | Modifier en mode textuel         |
|                                                           |                                   |                        |                         |                          |                     |                   |              | (              | Modifier le TTL par défaut       |
| Suppr                                                     | imer                              |                        |                         |                          |                     | Tous N            | griotte2     | × (            | Voir l'historique de ma zone DNS |
| Do                                                        | omaine                            |                        | TTL                     | Туре                     | Cible               |                   |              | 2              | Réinitialiser ma zone DNS        |
| 🗹 gri                                                     | otte2.upv.org.                    |                        | 3600                    | A                        | -                   |                   |              |                | Supprimer la zone DNS            |
|                                                           |                                   |                        |                         |                          |                     |                   |              | $\bigcirc$     |                                  |
| « (                                                       |                                   |                        |                         |                          |                     | 10                | ♥ Page 1 / 1 | ок             | Guides                           |
|                                                           |                                   |                        |                         |                          |                     |                   |              |                | Zone DNS 🗸                       |
|                                                           |                                   |                        |                         |                          |                     |                   |              |                |                                  |
|                                                           |                                   |                        |                         |                          |                     |                   |              |                |                                  |

## Conclusion

Grâce à cette activité, j'ai appris à migrer un site web IIS depuis un environnement hébergé vers une infrastructure locale virtualisée sur Proxmox. J'ai également mis en œuvre une configuration DNS publique sur OVH, ce qui m'a permis d'assurer une continuité de service et de valider mes compétences en administration réseau et serveurs.

#### Compétences validées

Selon le tableau de compétences, cette réalisation valide :

• Mettre à disposition des utilisateurs un service informatique